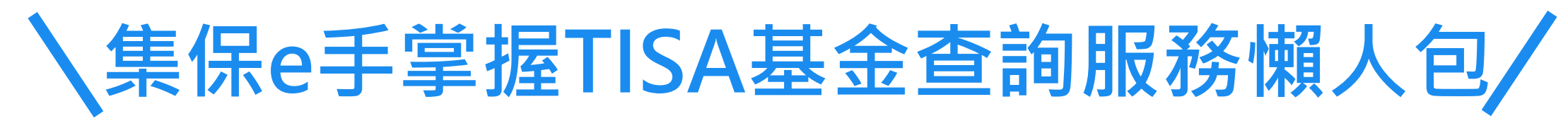

## 透過集保e手掌握App可連結至「TISA帳戶查詢平台」查詢

# 兩種身分·TISA基金·皆可查詢

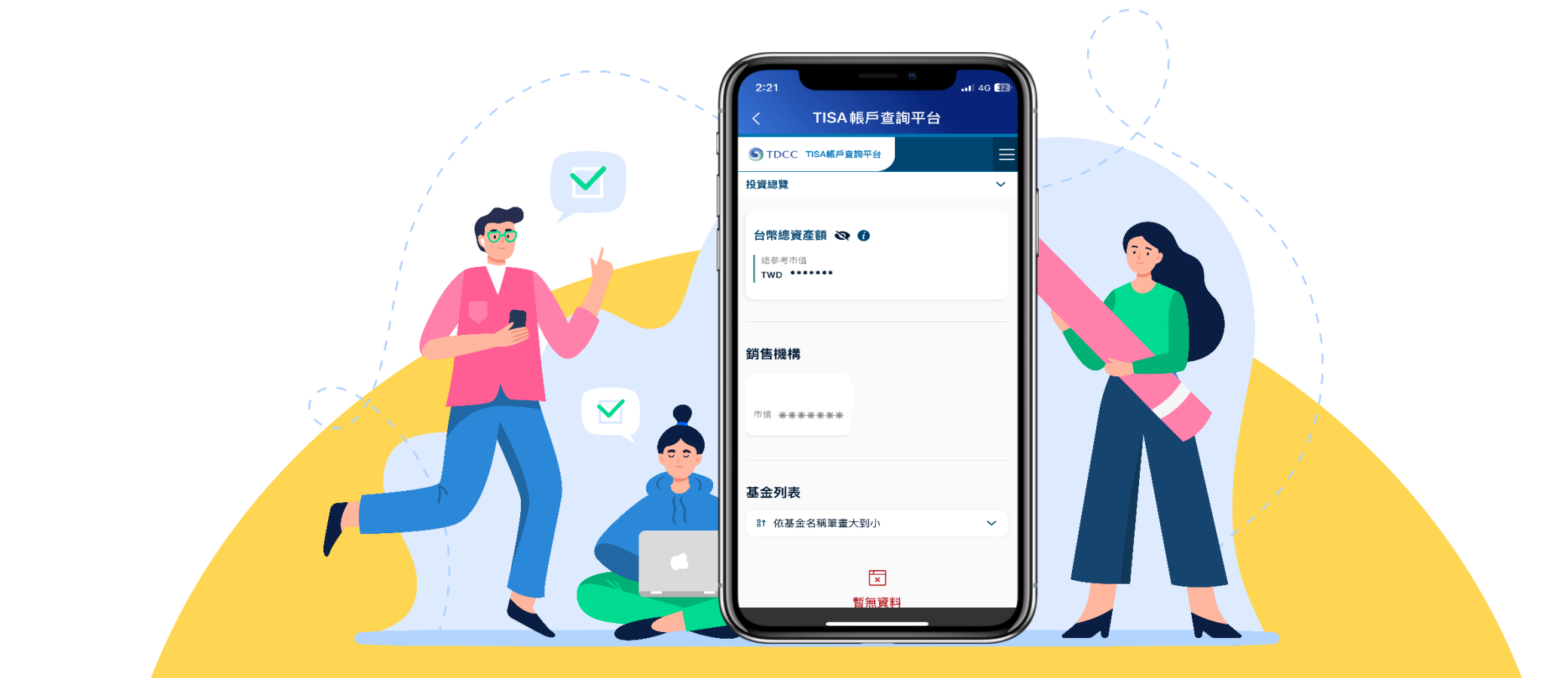

1

# 第一種身分:手機存摺用戶

## 點選首次使用

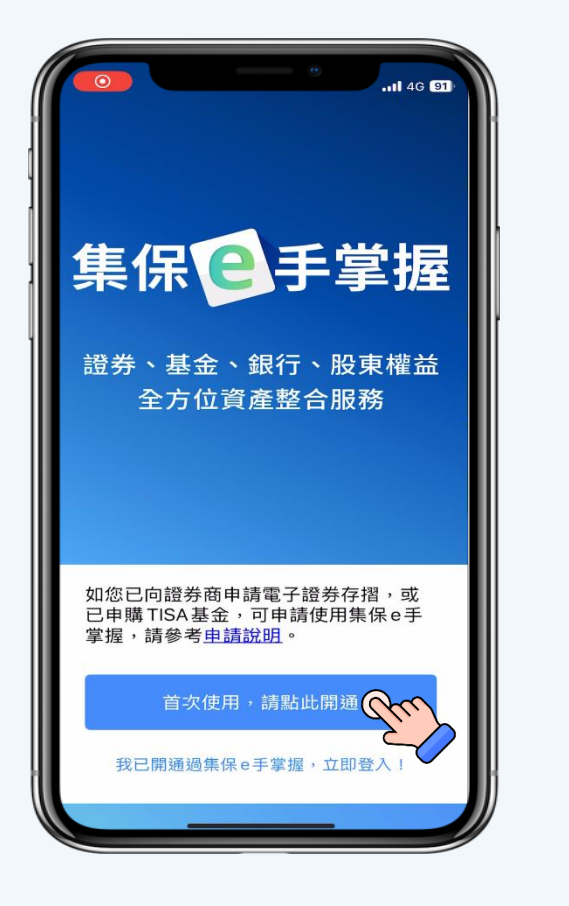

| 11:35 · · · · · · · · · · · · · · · · · · ·                                                                                                    |
|----------------------------------------------------------------------------------------------------|
| 告知聲明、權益條款                                                                                                    |
| 蒐集、處理及利用個人資料告知聲明及使用<br>者權益條款 20250630                                                                                                    |
| <ul> <li>一、電子證券存摺用戶(於證券商開立證券<br/>帳戶且申請電子證券存摺者)</li> <li>(一)蒐集、處理及利用個人資料告知聲明<br/>本公司提供之「集保。手掌握(集保。存<br/>摺內App」(以下稱「集保。手掌握(集保。存<br/>摺內App」(以下稱「集保。手掌握人App」),<br/>其內容除包含證券商發給之電子形式證券存<br/>招外,亦提供其他加值服務,如有價證券基<br/>本資料、股務資訊、行情資訊、市場公告、<br/>境內及境外基金資訊等。您申請安裝「集保<br/>。手掌握App」,本公司將請您輸入身分證字<br/>號及出生年月日,亦會透過證券商、投信公<br/>司、基金交易平台銷售機構、境外基金總代<br/>理人或境內外基金銷售機構取得您所留存之<br/>身分證字號、出生年月日、電子郵件信箱</li> <li>(Email)及手機號碼。本公司會遵守個人資<br/>料保護法之規定為蒐集,處理及利用,並將<br/>您的個人資料安全地儲存在系統內。<br/>本公司會利用您安裝「集保。手掌握App」所<br/>幅存之電子郵件信箱(Email)及手機號碼,<br/>确知您由語「集保。手掌握Apn」之聯證碼及</li> </ul> |
| 我同意                                                                                                    |
| 不同意                                                                                                    |
|                                                                                                    |

簽署條款

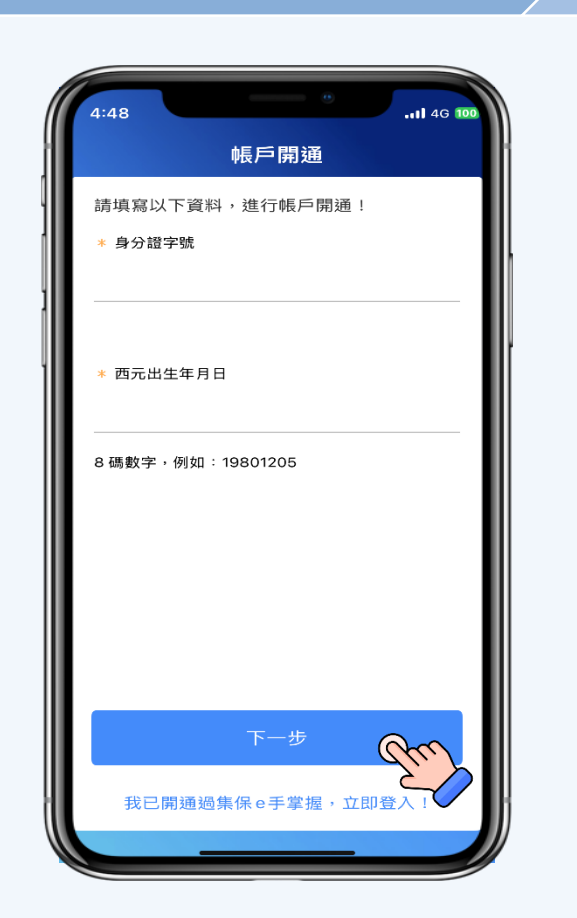

填寫資料

## Email驗證

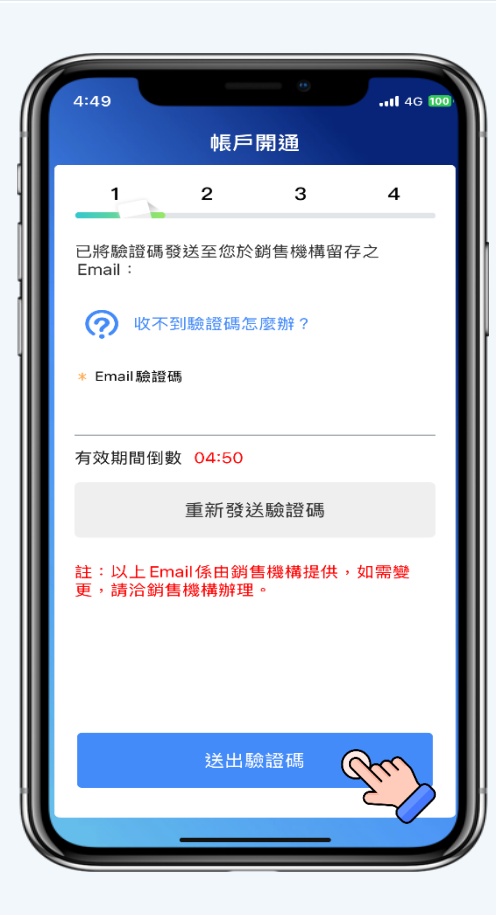

## 第一種身分:手機存摺用戶

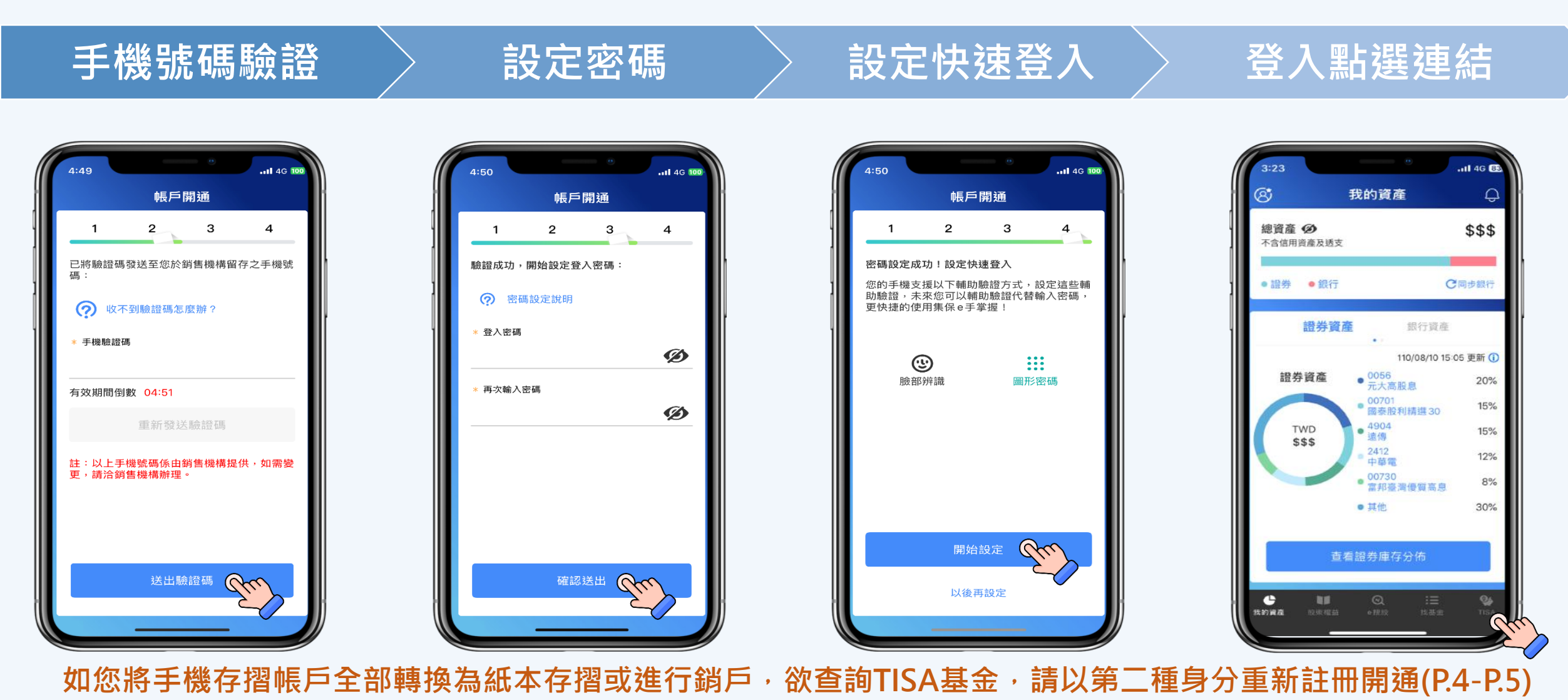

3

# 第二種身分:非手機存摺用戶有申購TISA基金者

填寫資料

輸入驗證資料

點選首次使用

簽署條款

告知聲明、權益條款 帳戶開通 帳戶開诵 帳戶開通 蒐集、處理及利用個人資料告知聲明及使用 請填寫以下資料,進行帳戶開通! 2 З 4 者權益條款 20250630 請輸入您於銷售機構留存之Email及手機號 碼,於完成認證後進行帳戶開通。 \* 身分證字號 一、電子證券存摺用戶(於證券商開立證券) 已將驗證碼發送至您於銷售機構留存之 集保已手掌握 K Email 帳戶且申請電子證券存摺者 Email : (一)蒐集、處理及利用個人資料告知聲明 本公司提供之「集保e手掌握(集保e存 ⑦ 收不到驗證碼怎麼辦? 摺)App」(以下稱「集保e手掌握App」) 其內容除包含證券商發給之電子形式證券存 \* 西元出生年月日 證券、基金、銀行、股東權益 \* Email 驗證碼 摺外,亦提供其他加值服務,如有價證券基 \* 手機號碼 本資料、股務資訊、行情資訊、市場公告、 全方位資產整合服務 境内及境外基金資訊等。您申請安裝「集保 e手掌握App」,本公司將請您輸入身分證字 8碼數字,例如:19801205 有效期間倒數 04:50 號及出生年月日,亦會透過證券商、投信公 司、基金交易平台銷售機構、境外基金總代 理人或境內外基金銷售機構取得您所留存之 重新發送驗證碼 身分證字號、出生年月日、電子郵件信箱 (Email) 及手機號碼。本公司會遵守個人資 註:以上 Email係由銷售機構提供,如需變更,請洽銷售機構辦理。 料保護法之規定為蒐集、處理及利用,並將 您的個人資料安全地儲存在系統內。 如您已向證券商申請電子證券存摺,或 本公司會利用您安裝「集保e手掌握App」所 已申購TISA基金,可申請使用集保e手 留存之電子郵件信箱(Email)及手機號碼, 掌握,請參考申請說明。 通知您申請「隼保e手掌握Ann」 ン 驗證碼及 首次使用,請點此開通 我同意 Chr 送出驗證碼 我已開通過集保 e 手掌握,立即登入! 不同意 我已開通過集保e手掌握,立即登入

Email驗證

# 第二種身分:非手機存摺用戶有申購TISA基金者

手機號碼驗證

### 選擇銷售機構 >

#### 設定密碼

#### 設定快速登入〉

## 登入點選連結

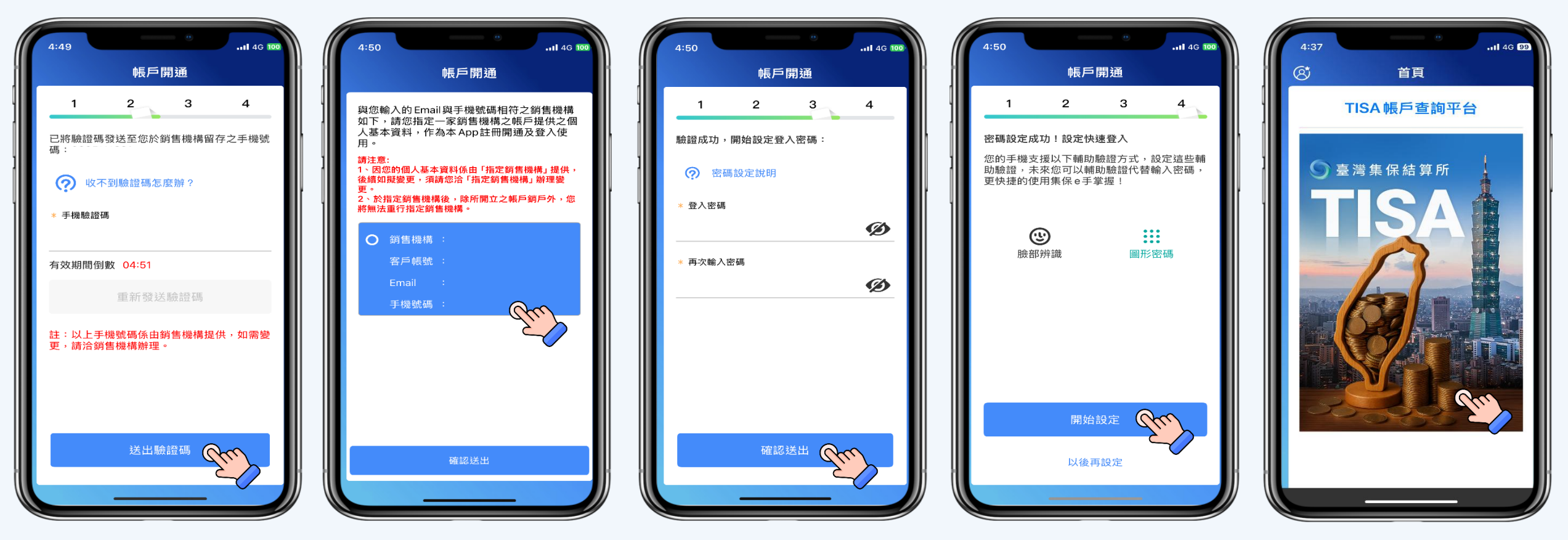

如後續有申請手機存摺,請以第一種身分重新註冊開通(P.2-P.3)

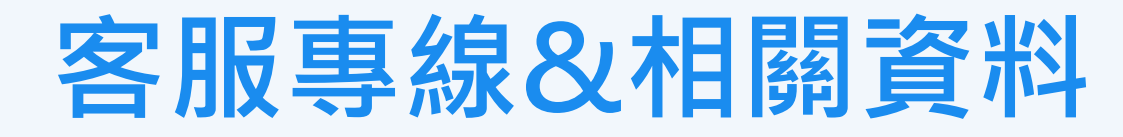

- 客服專線:(02)2719-5805 #200、210、220
- 集保e手掌握TISA基金查詢服務操作手冊:<u>點我立即查看</u>
- 集保e手掌握TISA基金查詢服務常見問答: 點我立即了解